# Weber.

Manual de Usuario Abordaje y manejo de la desnutrición relacionada con la enfermedad (DRE) en pacientes hospitalizados en España

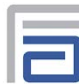

Fundación Abbott

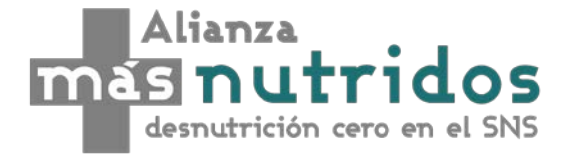

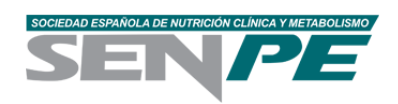

## Contenido del Manual

| 1.     | Portada                                                    | 3  |
|--------|------------------------------------------------------------|----|
| 2.     | Instrucciones del modelo                                   | 5  |
| 3.     | Información                                                | 6  |
| 4.     | Ajustes                                                    | 8  |
| 4.1.   | Población del estudio                                      | 8  |
| 4.2.   | Cuestionario de cribado                                    | 9  |
| 4.3.   | Umbral coste utilidad                                      |    |
| 5.     | Población                                                  | 11 |
| 6.     | Costes                                                     |    |
| 6.1.   | Costes asociados al cribado y de la valoración nutricional |    |
| 6.2.   | Coste estancia y reingreso                                 |    |
| 6.3.   | Coste nutrición enteral                                    |    |
|        | 6.3.1. Oral                                                |    |
|        | 6.3.2. Enteral por sonda                                   |    |
| 6.4.   | Coste nutrición parenteral                                 | 20 |
| 7.     | Utilidades                                                 | 22 |
| 8.     | Resultados                                                 | 23 |
| 9.     | Referencias                                                | 25 |
| Índice | de Ilustraciones                                           | 26 |

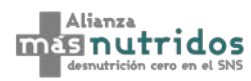

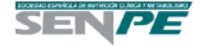

## 1. Portada

Al abrir el modelo de impacto presupuestario y coste-utilidad del manejo de la desnutrición relacionada con la enfermedad (DRE) en pacientes hospitalizados en el Sistema Nacional de Salud (SNS) el usuario encontrará en la portada dos posibilidades (Ilustración 1):

- Iniciar: los usuarios podrán acceder directamente a la herramienta con solo pulsar este botón.
- **Instrucciones:** da acceso a una breve hoja de instrucciones básicas para el manejo del modelo que se resume en este manual (Ilustración 2).

Ilustración 1. Portada del modelo de impacto presupuestario y coste-utilidad del manejo de la desnutrición relacionada con la enfermedad (DRE) en pacientes hospitalizados en el SNS

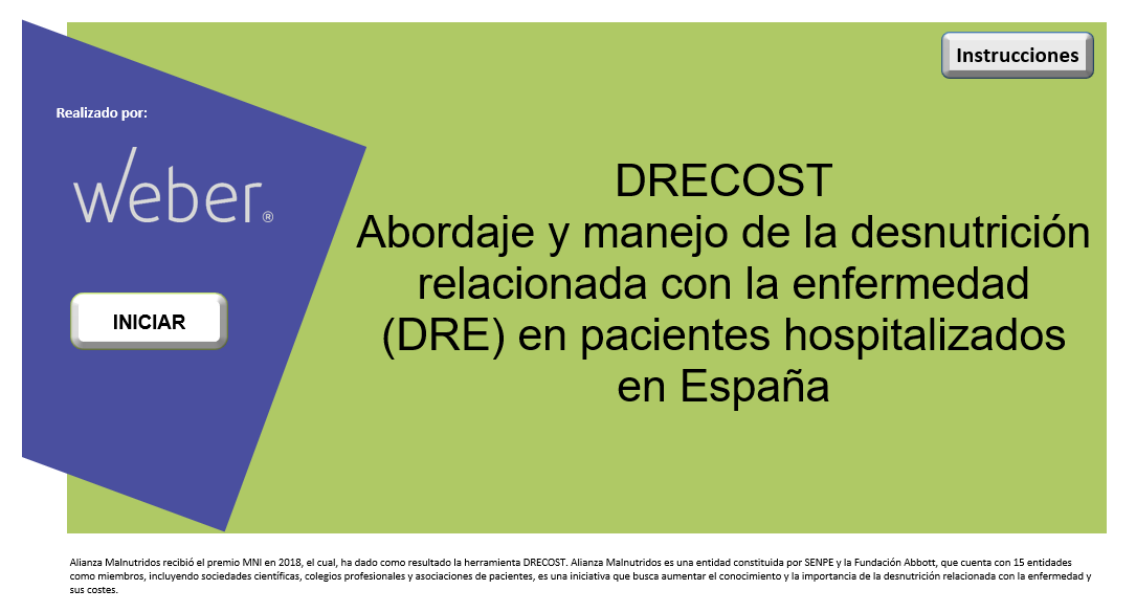

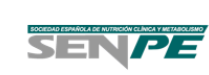

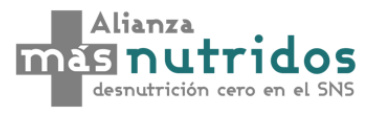

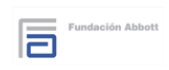

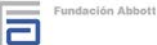

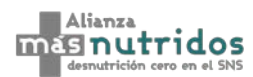

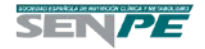

#### Ilustración 2. Instrucciones

|             | [Abordaje y manejo de la DRE en pacientes hospitalizados]<br>Instrucciones |                                                                                                    |  |  |  |
|-------------|----------------------------------------------------------------------------|----------------------------------------------------------------------------------------------------|--|--|--|
| Portada     | Menú de<br>Navegación                                                      | La calculadora dispone de un menú de navegación situado a la izquierda de cada hoja. A través de<br>los botones del menú el usuario puede desplazarse por la calculadora.                              |  |  |  |
| Información |                                                                            | Las celdas verdes pueden modificarse por el usuario.<br>Las celdas blancas contienen cálculos o referencias, y no son modificables por el usuario.                                                     |  |  |  |
| Ajustes     | + -                                                                        | Los símbolos "+" y "-" amplían u ocultan la información de cada pestaña.                                                                                                    |  |  |  |
| Población   |                                                                            | A través del botón de la izquierda podrá obtener información extra de la pestaña en la que se<br>encuentre.                                                                                            |  |  |  |
| Costes      | Referencias                                                                | restablecer los valores por defecto de la herramienta.<br>Las referencias están indicadas con número entre paréntesis o en una columna, y pueden ser<br>consultadas en la pestaña <b>Referencias</b> . |  |  |  |
| Utilidades  |                                                                            | ·                                                                                                    |  |  |  |
| Resultados  |                                                                            |                                                                                                    |  |  |  |
| Referencias |                                                                            |                                                                                                    |  |  |  |

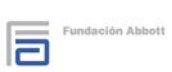

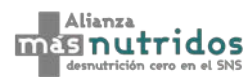

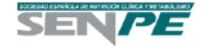

## 2. Instrucciones del modelo

Ilustración 3. Menú del modelo

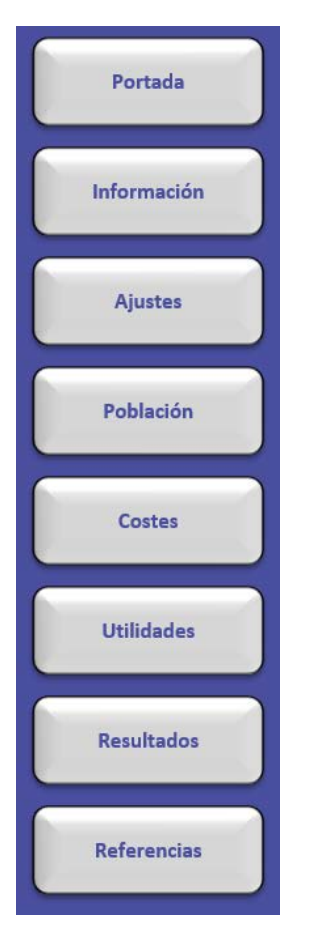

Una vez se accede al modelo, en la parte izquierda de la pantalla aparecerá un menú de 8 botones que permitirá al usuario acceder de forma directa a cada una de las secciones con solo pulsar sobre ellos ( Ilustración 3):

- Portada
- Información
- Ajustes
- Población
- Costes
- Utilidades
- Resultados
- Referencias

Todas las casillas que aparecen en verde en el modelo contienen datos que son modificables, mientras que los datos no modificables aparecen en celdas blancas.

A lo largo del modelo se puede encontrar el siguiente botón en todas las pestañas que contengan datos modificables:

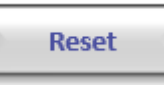

Este botón se sitúa en la esquina superior derecha de cada sección y permite restaurar los valores por defecto.

De la misma forma, a lo largo del modelo también se pueden encontrar los siguientes botones:

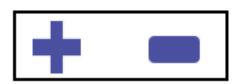

El símbolo "+" amplía la información en cada pestaña, mientras que el símbolo "-" oculta la información.

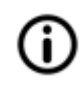

A través de esté botón de la izquierda podrá obtener información extra de la pestaña en la que se encuentre.

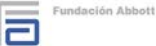

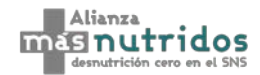

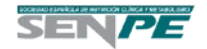

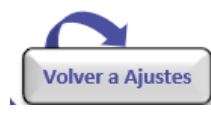

Para volver a la pestaña anterior cuando hemos accedido a información extra, se dispone de este botón a lo largo del modelo.

## 3. Información

En este apartado se realiza una pequeña introducción de la DRE (Ilustración 4) y se explica brevemente la metodología del análisis de impacto presupuestario (Ilustración 5) y del análisis coste-utilidad (Ilustración 6).

Ilustración 4. Introducción de la DRE

#### Introducción

Para distinguir la desnutrición en España provocada por la hambruna o pobreza, de la provocada por otras causas, se usa el término de **desnutrición relacionada con la enfermedad (DRE).** La DRE puede deberse a una **ingesta insuficiente de nutrientes y/o una falta de aprovechamiento de los mismos** (1). Se definen **tres tipos** de DRE (1):

- Desnutrición crónica pura sin inflamación.

- Desnutrición asociada a enfermedades crónicas o condiciones que presentan inflamación en grado leve o moderado.

- Desnutrición asociada a enfermedad aguda o estado lesional que cursa con una marcada respuesta inflamatoria.

En la figura 1, se muestran diversas razones por las que una persona puede padecer DRE.

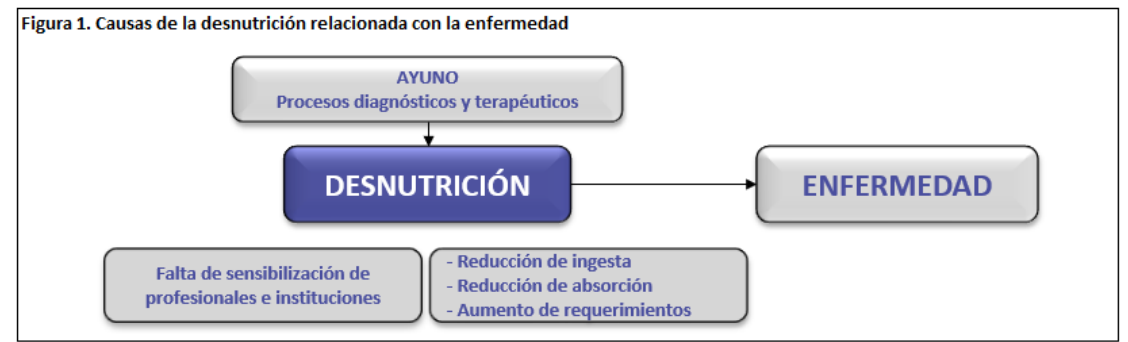

Fuente: Álvarez et al. 2018 (1)

Tratar la DRE ha demostrado tener efectos positivos en los pacientes hospitalizados, disminuyendo la inflamación y mejorando su pronóstico.

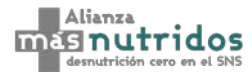

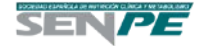

#### Ilustración 5. Metodología del análisis de impacto presupuestario

#### Análisis de Impacto Presupuestario

Se ha realizado un análisis de impacto presupuestario para estimar la variación en el presupuesto del Sistemana Nacional de Salud (SNS) español del cribado de la DRE en pacientes hospitalizados. El estudio se ha realizado desde la perspectiva del SNS con un horizonte temporal de 3 años. La población elegible varía en base a la población de análisis seleccionada (España, Comunidad Autónoma u hospital), y al cuestionario de cribado seleccionado. Se incluyen los costes de cribado, valoración nutricional, seguimiento intrahospitalario, coste de la nutrición enteral (oral o por sonda) y parenteral, y el coste de la estancia del paciente (Figura 2).

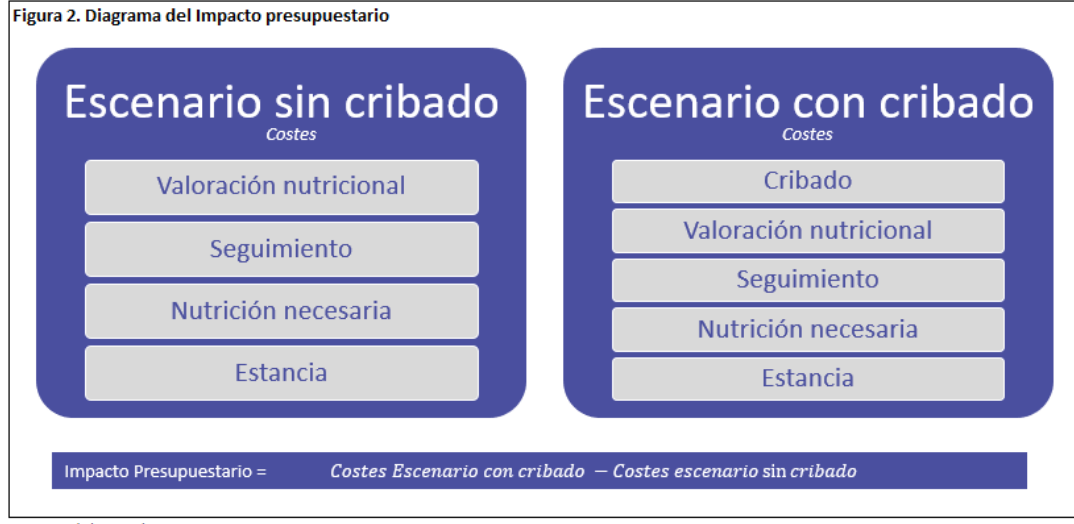

Fuente: Elaboración propia

#### Ilustración 6. Metodología del análisis coste-utilidad

#### Análisis Coste-Utilidad

Se ha realizado un análisis coste-utilidad para estimar la eficiencia relativa del cribado en DRE de pacientes hospitalizados en el Sisteman Nacional de Salud (SNS) español. El estudio se ha realizado desde la perspectiva del SNS con un horizonte temporal de 3 meses. La población elegible varía en base a la población de análisis seleccionada (España, Comunidad Autónoma u hospital), y al cuestionario de cribado seleccionado. Se incluyen los costes de cribado, valoración nutricional, seguimiento intrahospitalario, coste de la nutrición enteral (oral o por sonda) y parenteral, y el coste de la estancia del paciente. Además, se contemplan las utilidades al alta hospitalaria y a los 3 meses del alta.

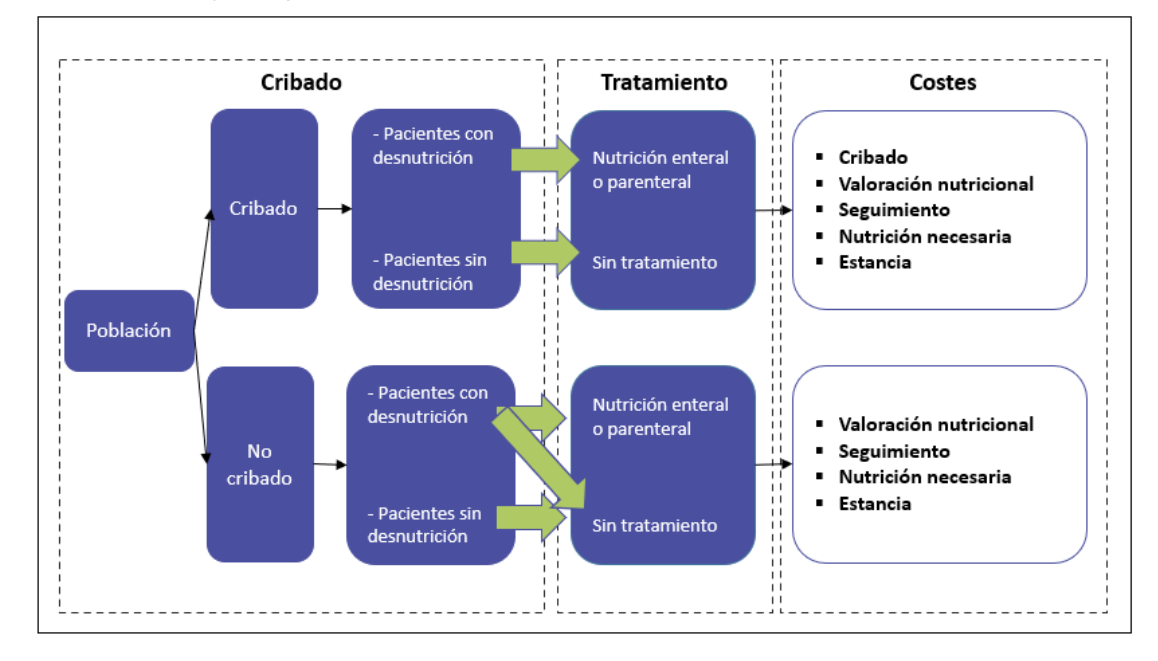

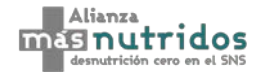

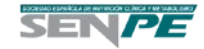

## 4. Ajustes

En este apartado se define la población de estudio del análisis (España, Comunidad Autónoma u hospital), el cuestionario de cribado seleccionado y el umbral coste-utilidad (Ilustración 7).

Ilustración 7. Ajustes del modelo

|                                                                                                    | Población                                                                                                    |            |
|----------------------------------------------------------------------------------------------------|----------------------------------------------------------------------------------------------------|------------|
| (i) Por favor, seleccione la población de análi:<br>Autónoma" u "hospital" indique en qué comu                        | sis (España, Comunidad Autónoma u hospital). En caso de seleccionar "Comunic<br>unidad/centro quiere realizar el análisis. El usuario, también, puede introducir u | lad<br>ina |
| población de forma manual. Si selecciona esa                                                                          | opción, podrá seleccionar los costes para una Comunidad Autónoma específica                                                                                        | , o        |
| España en general. La introducción manual de                                                                          | a la población se realizará en la pestaña población.                                                                                                    |            |
|                                                                                                    |                                                                                                    |            |
| Población                                                                                                    | España                                                                                                    |            |
|                                                                                                    |                                                                                                    | _          |
|                                                                                                    | Cuestionario de Cribado                                                                                                    | Û          |
| (i) Por favor, seleccione el cuestionario de cri                                                                      | bado del análisis. A través del botón de la derecha podrá obtener información e                                                                                    | extra      |
| sobre los cuestionarios.                                                                                              |                                                                                                    |            |
|                                                                                                    |                                                                                                    |            |
| Cuestionario                                                                                                    | NRS 2002®                                                                                                    |            |
|                                                                                                    |                                                                                                    |            |
|                                                                                                    | Umbral coste utilidad                                                                                                    |            |
|                                                                                                    | scilan entre los 35.000 €/ΔVAC y los 50.000 €/ΔVAC. Al no existir ningún umbral                                                                                    |            |
| l(i) Los umbrales euroneos de coste utilidad o                                                                        | Schun Chuc 105 55,000 G AVAC Y 105 50,000 G AVAC, Al no CAIsti Tinigun unibitur                                                                                    |            |
| <ul> <li>(i) Los umbrales europeos de coste utilidad o:<br/>establecido para España, se considera utilizar</li> </ul> | la media de estos europeos, siendo este modificable                                                                                                    |            |
| <ul> <li>(i) Los umbrales europeos de coste utilidad os<br/>establecido para España, se considera utilizar</li> </ul> | la media de estos europeos, siendo este modificable.                                                                                                    |            |
| (i) Los umbrales europeos de coste utilidad o<br>establecido para España, se considera utilizar                       | la media de estos europeos, siendo este modificable.                                                                                                    | _          |

## 4.1. Población del estudio

En primer lugar, el usuario puede seleccionar la población de estudio (Ilustración 8). En caso de seleccionar "Comunidad Autónoma" (Ilustración 9) u "hospital" (Ilustración 10) puede indicar en qué comunidad/centro quiere realizar el análisis. El usuario, también, puede introducir una población de forma manual. Si selecciona esa opción, podrá seleccionar los costes para una Comunidad Autónoma específica, o España en general (Ilustración 11). La introducción manual de la población se realizará en la pestaña población.

#### Ilustración 8. Población de estudio – Primera selección

| Población | España                           | Ŧ |
|-----------|----------------------------------|---|
|           | España<br>Comunidad Autónoma     |   |
|           | Hospital<br> Introducción Manual |   |

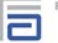

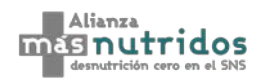

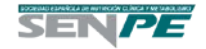

Ilustración 9. Población de estudio – Selección de Comunidad Autónoma

| Población                                                             | Comunidad Autónoma                                              |   |
|-----------------------------------------------------------------------|-----------------------------------------------------------------|---|
| Comunidad Autónoma                                                    | Andalucía                                                       | - |
|                                                                       | Andalucía<br>Aragón<br>Principado de Asturias<br>Islas Baleares | ^ |
| Por favor, seleccione el cuestionario de cri<br>re los cuestionarios. | Canarias<br>Cantabria<br>Castilla y León<br>Castilla La Mancha  | ~ |

Ilustración 10. Población de estudio – Selección de Hospital

| Población                                     | Hospital                                                                                                    |   |   |
|-----------------------------------------------|----------------------------------------------------------------------------------------------------|---|---|
| Comunidad Autónoma                            | Andalucía                                                                                                    |   |   |
| Provincia                                     | Almería                                                                                                    |   |   |
| Hospital                                      | HOSPITAL DE LA CRUZ ROJA DE ALMERIA                                                                                                    |   |   |
| Por favor, seleccione el cuestionario de cril | HOSPITAL DE ALTA RESOLUCION ELTOYO<br>HOSPITAL DE ALTA RESOLUCION ELTOYO<br>HOSPITAL DE PONIENTE<br>HOSPITAL LA INMACULADA<br>HOSPITAL UNIVERSITARIO TORRECARDENAS |   | c |
| re los cuestionarios.                         |                                                                                                    | ~ | L |

#### Ilustración 11. Población de estudio – Selección de costes en Introducción Manual

| Población                                                                  | Introducción Manual                                              |   |
|----------------------------------------------------------------------------|------------------------------------------------------------------|---|
| Costes                                                                     | Andalucía                                                        | - |
|                                                                            | Andalucía<br>Aragón<br>Principado de Asturias<br>Islas Baleares  | ^ |
| ) Por favor, seleccione el cuestionario de cril<br>obre los cuestionarios. | Canarias<br>Cantabria<br>Castilla y León<br>Castilla - La Mancha | ~ |

## 4.2. Cuestionario de cribado

Una vez elegida la población de estudio, el usuario puede seleccionar el cuestionario de cribado que quiere introducir para el cálculo del modelo. Si se selecciona el cuestionario MNA<sup>®</sup> se puede elegir también si se desea cribar a toda la población o únicamente a los mayores de 65 años (Ilustración 12).

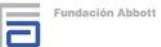

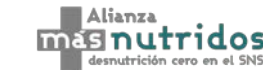

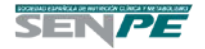

#### Ilustración 12. Selección del cuestionario de cribado

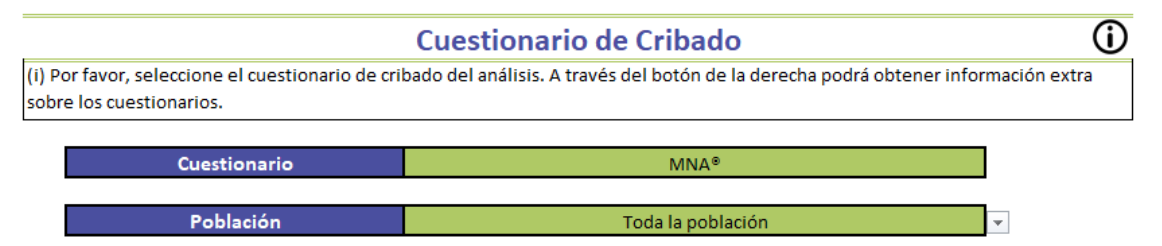

Si se amplía la información se pueden consultar las características básicas de cada cuestionario,

así como, se puede acceder a ellos (Ilustración 13).

| Ilustración 13. Am | oliación de inforr | nación sobre ci | uestionarios de | cribado |
|--------------------|--------------------|-----------------|-----------------|---------|
|                    |                    |                 |                 |         |

| Cuestionario | PDF          | Características específicas                                                                                                    | Estudios                            |
|--------------|--------------|----------------------------------------------------------------------------------------------------|-------------------------------------|
| MUST         | MUST.pdf     | Puede ser aplicado en todos los<br>pacientes adultos de cualquier nivel<br>asistencial.                                                                              | Castro-Vega I. et al 2017 (5)       |
| NRS 2002®    | NRS_2002.pdf | Herramienta de cribado recomendado<br>por la ESPEN para pacientes<br>hospitalizados.                                                                                 | Álvarez-Hernández J. et al 2012 (6) |
| MNA®         | MNA.pdf      | Herramienta diseñada para detectar la<br>presencia de desnutrición o riesgo de<br>desarrollarla en pacientes ancianos en<br>domicilio, residencias u hospitalizados. | Cuerda C. et al 2016 (7)            |
| MST          | MST.pdf      | Puede ser aplicado en pacientes<br>hospitalizados y ambulatorios, y<br>cumplimentado por el propio paciente,<br>un familiar, cuidador o el médico.                   | Castro-Vega I. et al 2017 (5)       |
| SNAQ         | SNAQ. pdf    | En este estudio se ha considerado el<br>cuestionario específico indicado en<br>pacientes hospitalizados.                                                             | Kruizenga H. et al 2016 (8)         |
| VSG          | VSG.pdf      | Es un método que clasifica a los<br>pacientes de forma subjetiva en base a<br>datos obtenidos de la historia clínica y la<br>exploración física.                     | Norman K. et al 2016 (9)            |

## 4.3. Umbral coste utilidad

Si desea modificar el umbral coste-utilidad (Ilustración 14), en esta casilla puede modificarlo directamente.

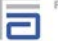

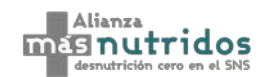

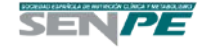

Ilustración 14. Características de los pacientes

| Umbral coste utilidad                                                                                             |  |  |  |  |  |  |
|----------------------------------------------------------------------------------------------------|--|--|--|--|--|--|
| (i) Las guias de evaluación económica establecen para España un umbral de 25.000 €/AVAC, siendo este modificable. |  |  |  |  |  |  |
|                                                                                                    |  |  |  |  |  |  |
| Umbral         25.000 €/AVAC         2-4                                                                          |  |  |  |  |  |  |

## 5. Población

En esta pestaña se observa la población del modelo, las tasas y las características de la población desnutrida. Las casillas verdes se pueden modificar (Ilustración *15*).

|                                                   | Población  |            |            |            |
|---------------------------------------------------|------------|------------|------------|------------|
|                                                   | 2021       | 2022       | 2023       | Referencia |
| Población mayor de 18 años residente en España    | 39.094.264 | 39.235.660 | 39.389.926 | 10         |
| Tasa de hospitalización anual (10.000 habitantes) | 3.315      | 3.315      | 3.315      | 13         |
| Pacientes hospitalizados anualmente               | 12.958.224 | 13.005.091 | 13.056.224 | 10, 13     |
| Población Objetivo                                | 12.958.224 | 13.005.091 | 13.056.224 |            |

#### Ilustración 15. Población del modelo

#### Tasas

| Pacientes que se someterán a una valoración nutricional NRS 2002®        |        |           |           |           |   |  |  |
|--------------------------------------------------------------------------|--------|-----------|-----------|-----------|---|--|--|
| Positividad del cuestionario de desnutrición                             | 23,0%  | 2.983.352 | 2.994.142 | 3.005.915 | 6 |  |  |
| Pacientes que tendrán que recibir un tratamiento o seguimiento NRS 2002® |        |           |           |           |   |  |  |
| Prevalencia de desnutrición tras valoración nutricional                  | 100,0% | 2.983.352 | 2.994.142 | 3.005.915 | 6 |  |  |

#### Características de la población desnutrida

|                             |         | Referencia |
|-----------------------------|---------|------------|
| Peso medio de los pacientes | 58,5 Kg | 6          |

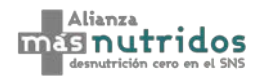

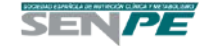

## 6. Costes

En esta pestaña se muestran los costes del cribado y la valoración nutricional, el tiempo de inicio de la nutrición enteral desde el ingreso, el coste de la estancia y el reingreso, así como el de la nutrición, tanto enteral como parenteral, y la distribución de los tratamientos (Ilustración *16*). En el apartado "Tiempo de inicio de la nutrición" puede seleccionar el tiempo que tarda en iniciarse la nutrición tras el cribado, asumiéndose siempre el doble de tiempo en la rama de no cribado para los pacientes que reciben tratamiento.

#### Ilustración 16. Costes

 Costes asociados al cribado de DRE y la valoración nutricional
 Image: Coste de la derecha podrá obtener información extra sobre los costes derivados de este apartado.

|                                            | Coste  |
|--------------------------------------------|--------|
| Coste cribado                              | 1,77€  |
| Coste Valoración Nutricional Inicial       | 31,82€ |
| Coste seguimiento del cribado (por semana) | 29,13€ |

#### Tiempo de inicio de la nutrición

|                                                          | Dato   | Referencia |
|----------------------------------------------------------|--------|------------|
| Días hasta que se inicia la nutrición tras el<br>cribado | 1 día  | 14         |
| Días hasta que se inicia la nutrición sin cribado        | 2 días | 14         |

#### Coste estancia y reingreso

(i) A través del botón de la derecha podrá obtener información extra sobre los costes derivados de este apartado.

| Pacientes desnutridos con cribado         | Dato      |
|-------------------------------------------|-----------|
| Días de Estancia                          | 5,3 días  |
| Coste por paciente por estancia/reingreso | 2.044,30€ |
| % pacientes que reingresan                | 28,33%    |

| Pacientes desnutridos sin cribado         | Dato      |
|-------------------------------------------|-----------|
| Días de Estancia                          | 7,2 días  |
| Coste por paciente por estancia/reingreso | 2.795,53€ |
| % pacientes que reingresan                | 48,15%    |

**(i)** 

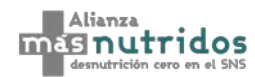

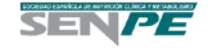

|                                                                                   | Nut                | rición enteral                                                                    |                  |
|-----------------------------------------------------------------------------------|--------------------|-----------------------------------------------------------------------------------|------------------|
|                                                                                   |                    | Oral                                                                              | (j)              |
| Cribado                                                                           |                    | Sin cribado                                                                       |                  |
| % de tiempo que se administra la nutrición<br>enteral durante la estancia         | 100%               | % de tiempo que se administra la nutrición<br>enteral durante la estancia         | 100%             |
| Pacientes desnutridos con cribado<br>Coste suplemento/día                         | Coste<br>9,30€     | Pacientes desnutridos sin cribado<br>Coste suplemento/día                         | Coste<br>9,30€   |
| Coste total durante la hospitalización                                            | 39,65€             | Coste total durante la hospitalización                                            | 48,34€           |
|                                                                                   |                    | Sonda                                                                             | (j               |
| Cribado                                                                           |                    | Sin cribado                                                                       |                  |
| % de tiempo que se administra la nutrición<br>enteral durante la estancia         | 100%               | % de tiempo que se administra la nutrición<br>enteral durante la estancia         | 100%             |
| Pacientes desnutridos con cribado                                                 | Coste              | Pacientes desnutridos sin cribado                                                 | Coste            |
| Coste nutrición enteral<br>Coste de la sonda y de la colocación de la<br>sonda    | 35,60 €<br>37,12 € | Coste nutrición enteral<br>Coste de la sonda y de la colocación de la sonda       | 35,60€<br>37,12€ |
| Coste total durante la hospitalización                                            | 188,95€            | Coste total durante la hospitalización                                            | 222,22€          |
|                                                                                   |                    |                                                                                   |                  |
|                                                                                   | Nutric             | ión parenteral                                                                    | (i)              |
| Cribado                                                                           |                    | Sin cribado                                                                       |                  |
| % de tiempo que se administra la nutrición<br>parenteral durante la estancia (14) | 80%                | % de tiempo que se administra la nutrición<br>parenteral durante la estancia (14) | 80%              |
| % Pacientes que pasan a nutrición enteral tras<br>nutrición parenteral (14)       | 90%                | % Pacientes que pasan a nutrición enteral tras<br>nutrición parenteral (14)       | 90%              |
| Distribución de los tratamientos tras nutrición par                               | enteral (55)       | Distribución de los tratamientos tras nutrición parer                             | nteral (55)      |

|              |              | Sin cribado                                                                       |              |
|--------------|--------------|-----------------------------------------------------------------------------------|--------------|
| ción         | 80%          | % de tiempo que se administra la nutrición<br>parenteral durante la estancia (14) | 80%          |
| eral tras    | 90%          | % Pacientes que pasan a nutrición enteral tras<br>nutrición parenteral (14)       | 90%          |
| utrición par | enteral (55) | Distribución de los tratamientos tras nutrición par                               | enteral (55) |
|              | 82%          | Nutrición enteral Oral                                                            | 74%          |
|              | 18%          | Nutrición Enteral por Sonda                                                       | 26%          |
|              |              |                                                                                   |              |
|              | Coste        | Pacientes desnutridos sin cribado                                                 | Coste        |
|              | 52,01€       | Coste farmacológico/día parenteral                                                | 52,01€       |
|              | 79,10€       | Coste de administración/fungible                                                  | 83,57€       |
|              |              |                                                                                   |              |
|              | 273,16€      | Coste total durante la hospitalización                                            | 323,82€      |
|              |              |                                                                                   |              |

#### Distribución de los tratamientos

|                         | Pacientes desnutridos con cribado (55) |             |     | Pacientes desnutridos sin cribado (55) |     |     |
|-------------------------|----------------------------------------|-------------|-----|----------------------------------------|-----|-----|
|                         | 2021 2022 2023 2021 2022 2023          |             |     |                                        |     |     |
| Dieta o sin tratamiento | 62%                                    | 62% 62% 62% |     | 87%                                    | 87% | 87% |
| Nutrición enteral Oral  | 25%                                    | 25%         | 25% | 9%                                     | 9%  | 9%  |
| Nutrición enteral sonda | 5%                                     | 5% 5% 5%    |     | 3%                                     | 3%  | 3%  |
| Nutrición Parenteral    | 8%                                     | 8%          | 8%  | 1%                                     | 1%  | 1%  |

|                         |           | con cribado |           | sin cribado |           |           |
|-------------------------|-----------|-------------|-----------|-------------|-----------|-----------|
|                         | 2021      | 2022        | 2021      | 2022        | 2023      |           |
| Dieta o sin tratamiento | 1.858.053 | 1.864.773   | 1.872.105 | 2.587.257   | 2.596.615 | 2.606.824 |
| Nutrición Enteral Oral  | 732.753   | 735.403     | 738.295   | 261.254     | 262.199   | 263.230   |
| Nutrición Enteral Sonda | 157.019   | 157.586     | 158.206   | 92.703      | 93.038    | 93.404    |
| Nutrición Parenteral    | 235.528   | 236.380     | 237.309   | 42.138      | 42.290    | 42.456    |

Nutrición enteral Oral Nutrición Enteral por Sonda

Pacientes desnutridos con cribado

Coste farmacológico/día parenteral Coste de administración/fungible

Coste total durante la hospitalización

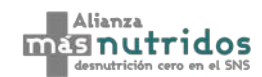

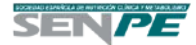

## 6.1. Costes asociados al cribado y de la valoración nutricional

En este apartado, se detallan los costes imputados del cribado, de la valoración nutricional y del seguimiento semanal intrahospitalario. Al ampliar la información, se divide en tres apartados: coste del cribado nutricional (Ilustración 17), coste de la valoración nutricional (Ilustración 18) y coste del personal (Ilustración 19). Todas las casillas en verde son modificables. Las casillas en negro que indica "sin seguimiento" también son modificables.

Ilustración 17. Costes cribado nutricional

| Cribado Nutricional                                                                                                  |   |               |             |       |                       |       |  |  |
|----------------------------------------------------------------------------------------------------|---|---------------|-------------|-------|-----------------------|-------|--|--|
| Cuestionario Pasos/ Preguntas Tiempo por Tiempo Coste minuto Profesional que realiza la Referencia prueba Referencia |   |               |             |       |                       |       |  |  |
| NRS 2002°                                                                                                    | 6 | 52,5 segundos | 5,3 minutos | 0,34€ | Coste personal médico | 6, 15 |  |  |

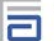

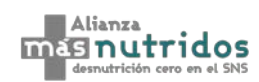

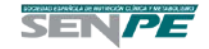

Ilustración 18. Costes valoración nutricional

| Valoración nutricional                                     |         |               |          |              |                                      |                             |
|------------------------------------------------------------|---------|---------------|----------|--------------|--------------------------------------|-----------------------------|
|                                                            | Coste   | Tiempo        | % de uso | Coste minuto | Profesional que realiza la<br>prueba | Referencia                  |
| Historia farmacológica                                     |         |               |          |              |                                      | 0,30€                       |
| Historia farmacológica                                     | 0,30€   | 52,5 segundos | 100%     | 0,34€        | Coste personal médico                | 15                          |
| Valoración global subjetiva                                |         |               |          |              |                                      | 0,30 €                      |
| Valoración global subjetiva                                | 0,30€   | 52,5 segundos | 100%     | 0,34€        | Coste personal médico                | 15                          |
| Función muscular                                           |         |               |          |              |                                      | 0,02€                       |
| Dinamometría                                               | 0,17€   | 52,5 segundos | 10%      | 0,20€        | Coste personal de enfermería         | 15                          |
| Valoración dietética                                       |         |               |          |              |                                      | 0,34€                       |
| Métodos retrospectivos: recordatorio de 24 horas           | 0,17€   | 52,5 segundos | 100%     | 0,19€        | Coste nutricionista                  | 15                          |
| Métodos prospectivos: registro dietético, escalas visuales | 0,17€   | 52,5 segundos | 100%     | 0,19€        | Coste nutricionista                  | 15                          |
| Composición corporal                                       |         |               |          |              |                                      | 2,89€                       |
| Bioimpedancia                                              | 0,17€   | 52,5 segundos | 100%     | 0,20 €       | Coste personal de enfermería         | 15                          |
| Ecografía                                                  | 77,71€  |               | 3,5%     |              |                                      | 16, 17, 19-28, 30-35        |
| DEXA                                                       | 77,94 € |               | 0%       |              |                                      | 16, 19-21, 24-26, 28, 30-35 |
| Tac Lumbar sin contraste                                   | 82,00 € |               | 0%       |              |                                      | 20, 23, 25-27, 32, 35       |

| Determinaciones analíticas para valorar la inflamación y alteraciones de iones y micronutrientes |                        |                     |                    |                                                    |                               |
|--------------------------------------------------------------------------------------------------|------------------------|---------------------|--------------------|----------------------------------------------------|-------------------------------|
| (i) La casilla de seguimiento es modificable y calculará la cuantía                              | para el apartado segui | miento durante la e | stancia hospitalar | ia. Para modificarla, intruzca el número de las ve | eces que se realizará a la    |
| semana tras el cribado. En el caso de que no tenga seguimiento,                                  | introduzca 0.          |                     |                    |                                                    |                               |
| Proteínas viscerales                                                                             | Coste                  | Seguimiento         | % de uso           |                                                    | 8,00 €                        |
| Albúmina                                                                                         | 0,62€                  | 1 a la semana       | 85%                |                                                    | 16, 18, 20, 21, 25-27, 32, 35 |
| Prealbúmina                                                                                      | 11,62€                 | 1 a la semana       | 30%                |                                                    | 16, 21, 25-27, 32             |
| Proteína ligadora de retinol                                                                     | 13,32€                 | 1 a la semana       | 30%                |                                                    | 16, 20, 21, 25-27             |
| Transferrina                                                                                     | 8,39€                  | sin seguimiento     | 0%                 | No tiene seguimiento durante el ingreso            | 16, 20, 21, 25-27, 32         |
| Colesterol total                                                                                 |                        |                     |                    |                                                    | 0,23€                         |
| Colesterol total                                                                                 | 0,69€                  | sin seguimiento     | 0%                 | No tiene seguimiento durante el ingreso            | 16, 20, 21, 25-27, 32         |
| Triglicéridos                                                                                    | 0,93€                  | 1 a la semana       | 25%                |                                                    | 16, 20, 21, 25-27, 32         |
| Parámetros inflamatorios                                                                         |                        |                     |                    |                                                    | 2,18€                         |
| Proteína C reactiva                                                                              | 7,94€                  | 2 a la semana       | 27,5%              |                                                    | 16, 20, 21, 25-27, 32         |
| lones                                                                                            |                        |                     |                    |                                                    | 3,59€                         |
| Calcio Total                                                                                     | 0,71€                  | 1 a la semana       | 85%                |                                                    | 16, 25 - 27, 32               |
| Fósforo                                                                                          | 0,69€                  | 2 a la semana       | 65%                |                                                    | 16, 25 - 27, 32               |
| Cloro                                                                                            | 0,78€                  | 3 a la semana       | 90%                |                                                    | 16, 18, 21, 25-27, 32, 35     |
| Potasio                                                                                          | 1,02€                  | 3 a la semana       | 90%                |                                                    | 16, 18, 20, 21, 25-27, 32, 35 |
| Sodio                                                                                            | 1,02€                  | 3 a la semana       | 90%                |                                                    | 16, 18, 20, 21, 25-27, 32, 35 |
| Minerales                                                                                        |                        |                     |                    |                                                    | 0,71€                         |
| Magnesio                                                                                         | 1,18€                  | 1 a la semana       | 60%                |                                                    | 16, 20, 21, 25-27, 32         |
| Vitaminas Liposolubles                                                                           |                        |                     |                    |                                                    | 5,52€                         |
| Vitamina A                                                                                       | 17,32€                 | sin seguimiento     | 5%                 | No tiene seguimiento durante el ingreso            | 16, 20, 25-27, 32             |
| Vitamina D                                                                                       | 33,15€                 | sin seguimiento     | 5%                 | No tiene seguimiento durante el ingreso            | 16, 20, 25-27, 32             |
| Vitamina E                                                                                       | 17,47€                 | sin seguimiento     | 5%                 | No tiene seguimiento durante el ingreso            | 16, 20, 25, 26, 32            |
| Vitamina K                                                                                       | 42,38€                 | sin seguimiento     | 5%                 | No tiene seguimiento durante el ingreso            | 25, 32                        |
| Vitaminas Hidrosolubles                                                                          |                        |                     |                    |                                                    | 1,03€                         |
| Vitamina B1                                                                                      | 30,25€                 | sin seguimiento     | 0%                 | No tiene seguimiento durante el ingreso            | 16, 20, 25-27, 32             |
| Vitamina B12                                                                                     | 11,28€                 | sin seguimiento     | 5%                 | No tiene seguimiento durante el ingreso            | 16, 20, 25, 27, 32            |
| Vitamina C                                                                                       | 13,95€                 | sin seguimiento     | 0%                 | No tiene seguimiento durante el ingreso            | 16, 20, 25-27                 |
| Ácido Fólico                                                                                     | 9,29€                  | sin seguimiento     | 5%                 | No tiene seguimiento durante el ingreso            | 16, 20, 25, 26, 32            |
| Oligoelementos                                                                                   |                        |                     |                    |                                                    | 2,31€                         |
| Ferritina                                                                                        | 9,95€                  | sin seguimiento     | 0%                 | No tiene seguimiento durante el ingreso            | 16, 25 - 27, 32               |
| Cobre                                                                                            | 10,83€                 | 1 a la semana       | 2,5%               |                                                    | 16, 20, 25-27, 32             |
| Zinc                                                                                             | 11,64€                 | 1 a la semana       | 17,5%              |                                                    | 16, 20, 25-27, 32             |
| Hemograma                                                                                        |                        |                     |                    |                                                    | 4,41 €                        |
| Hemograma                                                                                        | 4,41€                  | 1 a la semana       | 100%               |                                                    | 16, 18, 25, 26, 29, 32, 35    |

#### Ilustración 19. Costes del personal

| Coste del personal                                                                                                    |                                  |               |            |              |            |  |  |  |  |
|----------------------------------------------------------------------------------------------------|----------------------------------|---------------|------------|--------------|------------|--|--|--|--|
| El coste por hora se ha calculado en base a la realización de 40 horas semanales. En el caso de no disponer la Comunidad Autónoma de coste especial para nutricionista, se ha utilizado el del personal |                                  |               |            |              |            |  |  |  |  |
| de enfermeria.                                                                                                    |                                  |               |            |              |            |  |  |  |  |
|                                                                                                    |                                  |               |            |              |            |  |  |  |  |
|                                                                                                    | Tipo de coste                    | Coste mensual | Coste hora | Coste minuto | Referencia |  |  |  |  |
| Coste personal médico                                                                                                    | Facultativo especialista de Área | 3.525,00€     | 20,28€     | 0,34€        | 35, 36-53  |  |  |  |  |
| Coste personal de enfermería                                                                                                    | Enfermero/a de hospitalización   | 2.041,28€     | 11,74€     | 0,20€        | 35, 36-53  |  |  |  |  |
| Casta nutrisianista                                                                                                    | Distists / putrisionists         | 2,020,00,0    | 11 67 6    | 0.10.6       | 25, 26, 52 |  |  |  |  |

## 6.2. Coste estancia y reingreso

En este apartado se detallan el coste de la estancia, los días de estancia medios y el porcentaje de pacientes que reingresan. Al ampliar la información, se permite modificar todas las casillas en verde (Ilustración *20*).

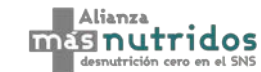

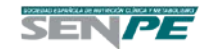

Ilustración 20. Estancia media Estancia media de los pacientes en hospitalización Pacientes desnutridos con cribado Días Referencia Pacientes desnutridos sin cribado Días Referencia Reducción de la estancia media Estancia media del paciente hospitalizado ≥ 18 año ncia media del paciente hospitalizado ≥ 18 añ 5.3 días 7.2 día 13 Coste de la estancia Pacientes desnutridos con cribado Días Pacientes desnutridos sin cribado Días Referencia Coste por día del paciente ≥ 18 años 388,27€ Coste por día del paciente ≥ 18 años 388,27€ 13 Coste total estancia por paciente Coste total estancia por paciente 2.795,53€ 2.044,30€ Reingreso hospitalario (i) El tiempo y coste del reingreso se asume que es Pacientes desnutridos con cribado Tasa de reingre Pacientes desnutridos sin cribado Tasa de reingreso Tasa de rein

## 6.3. Coste nutrición enteral

#### 6.3.1. Oral

En este apartado se detalla el coste de la nutrición enteral oral. Ampliando la información, se muestra por una parte el coste de los suplementos, y por otra la posología. Respecto el coste de los suplementos, el usuario puede introducir manualmente el coste por tipo de suplemento nutricional. Para incluir el coste manualmente, hay que clicar en introducción manual, y posteriormente elegir entre PVL, PVL + IVA o €/ml, como se puede ver en la llustración 21.

| Coste suplementos                                      |                   |        |          |                |                  |        |                               |  |  |  |
|--------------------------------------------------------|-------------------|--------|----------|----------------|------------------|--------|-------------------------------|--|--|--|
| Introducción del coste manual del usuario              | I                 |        |          |                |                  |        | Información de<br>Suplementos |  |  |  |
| Тіро                                                   | Envases           | ml     | PVL (56) | PVL (56) + IVA | PVL + IVA        |        | % de uso                      |  |  |  |
| Hipercalórica/Hiperproteica sin fibra                  | 26 briks/botellas | 202 ml | 120,31€  | 125,12€        | PVL<br>PML + IVA | 0,00€  | 20,00%                        |  |  |  |
| Hipercalórica/Hiperproteica con fibra                  | 27 briks/botellas | 200 ml | 123,27€  | 128,20€        | €/ml             | 0,00€  | 20,00%                        |  |  |  |
| Hipercalórica/Hiperproteica con CaHMB                  | 30 botellas       | 220 ml | 114,84€  | 119,43€        |                  | 0,00€  | 20,00%                        |  |  |  |
| Hipercalórica/Hiperproteica para diabetes sin fibra    | 27 briks/botellas | 203 ml | 168,46 € | 175,20€        |                  | 0,00 € | 10,00%                        |  |  |  |
| Hipercalórica/Hiperproteica para diabetes con fibra    | 24 botellas       | 200 ml | 132,19€  | 137,48€        |                  | 0,00 € | 10,00%                        |  |  |  |
| Hipercalórica/Hiperproteica para ancianos              | 24 botellas       | 200 ml | 85,40€   | 88,82€         |                  | 0,00 € | 10,00%                        |  |  |  |
| Hipercalórica/Hiperproteica para paciente de oncología | 48 botellas       | 125 ml | 156,67€  | 162,94€        |                  | 0,00€  | 5,00%                         |  |  |  |
| Hipercalórica/Hiperproteica para enfermedad renal      | 26 botellas       | 207 ml | 151,35€  | 157,40€        |                  | 0,00€  | 5,00%                         |  |  |  |
| Alternativa del usuario                                |                   |        |          | 0,00€          |                  | 0,00€  | 0,00%                         |  |  |  |

Ilustración 21. Coste suplementos orales introducción manual

Si por el contrario se quiere mantener el PVL oficial para el análisis, hay que desmarcar introducción manual, y se podrá seleccionar entre incluir o no el IVA. Por otra parte, los precios se podrán modificar individualmente en el botón información suplementos (Ilustración 22).

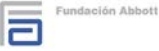

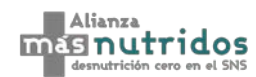

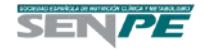

#### Ilustración 22. Coste suplementos orales introducción automática

| Coste suplementos                                                                  |                   |        |                  |                |       |          |  |  |  |  |
|------------------------------------------------------------------------------------|-------------------|--------|------------------|----------------|-------|----------|--|--|--|--|
| Introducción del coste manual del usuario           Información         Suplemento |                   |        |                  |                |       |          |  |  |  |  |
| Тіро                                                                               | Envases           | ml     | PVL (56)         | PVL (56) + IVA | €/mi  | % de uso |  |  |  |  |
| Hipercalórica/Hiperproteica sin fibra                                              | 26 briks/botellas | 202 ml | 120,31€          | 125,12€        | 0,02€ | 20,00%   |  |  |  |  |
| Hipercalórica/Hiperproteica con fibra                                              | 27 briks/botellas | 200 ml | 123,27€          | 128,20€        | 0,02€ | 20,00%   |  |  |  |  |
| Hipercalórica/Hiperproteica con CaHMB                                              | 30 botellas       | 220 ml | 114,84€          | 119,43€        | 0,02€ | 20,00%   |  |  |  |  |
| Hipercalórica/Hiperproteica para diabetes sin fibra                                | 27 briks/botellas | 203 ml | 168,46€          | 175,20€        | 0,02€ | 10,00%   |  |  |  |  |
| Hipercalórica/Hiperproteica para diabetes con fibra                                | 24 botellas       | 200 ml | 132, <b>1</b> 9€ | 137,48€        | 0,02€ | 10,00%   |  |  |  |  |
| Hipercalórica/Hiperproteica para ancianos                                          | 24 botellas       | 200 ml | 85,40€           | 88,82€         | 0,02€ | 10,00%   |  |  |  |  |
| Hipercalórica/Hiperproteica para paciente de oncología                             | 48 botellas       | 125 ml | 156,67€          | 162,94€        | 0,02€ | 5,00%    |  |  |  |  |
| Hipercalórica/Hiperproteica para enfermedad renal                                  | 26 botellas       | 207 ml | 151,35€          | 157,40€        | 0,02€ | 5,00%    |  |  |  |  |
| Alternativa del usuario                                                            |                   |        |                  | 0,00€          | 0,02€ | 0,00%    |  |  |  |  |

En el botón información suplementos se podrán observar los suplementos ordenados por categorías, y se podrá modificar su PVL (Ilustración 23). Además, en las 4 filas libres inferiores, el usuario podrá insertar hasta 4 nuevos suplementos orales.

| Hipercalórico/Hiperproteico sin fibra |           |               |               |                |       |       |  |
|---------------------------------------|-----------|---------------|---------------|----------------|-------|-------|--|
|                                       | Envases   | ml            | PVL (56)      | PVL (56) + IVA | €/ml  | %     |  |
| HC/HP sin fibra                       | 26 bolsas | 202 ml        | 120,31€       | 125,12€        | 0,02€ |       |  |
| Delical effimax 2.0                   | 24 bolsas | 200 ml        | 111,36€       | 115,81€        | 0,02€ | 4,55% |  |
| Fontactiv 2.0                         | 24 bolsas | 200 ml        | 111,36€       | 115,81€        | 0,02€ | 4,55% |  |
| Fontactiv hp/hc                       | 24 bolsas | 200 ml        | 83,52€        | 86,86€         | 0,02€ | 4,55% |  |
| Fortimel peptide hehp                 | 24 bolsas | 200 ml        | 192,96€       | 200,68€        | 0,04€ | 4,55% |  |
| Fresubin 2kcal drink                  | 24 bolsas | 200 ml        | 111,36€       | 115,81€        | 0,02€ | 4,55% |  |
| Fresubin protein energy               | 24 bolsas | 200 ml        | 83,52€        | 86,86€         | 0,02€ | 4,55% |  |
| Fresubin thickened 24                 | 24 bolsas | 200 ml        | 83,52€        | 86,86€         | 0,02€ | 4,55% |  |
| Nutricomp drink plus                  | 24 bolsas | 200 ml        | 83,52€        | 86,86€         | 0,02€ | 4,55% |  |
| Resource dense 24                     | 24 bolsas | 200 ml        | 111,36€       | 115,81€        | 0,02€ | 4,55% |  |
| Resource energy 24                    | 24 bolsas | 200 ml        | 67,58€        | 70,28€         | 0,01€ | 4,55% |  |
| Resource hp/hc 24                     | 24 bolsas | 200 ml        | 89,09€        | 92,65€         | 0,02€ | 4,55% |  |
| Resource protein 24                   | 24 bolsas | 200 ml        | 69,60€        | 72,38€         | 0,02€ | 4,55% |  |
| Supportan drink 24                    | 24 bolsas | 200 ml        | 92,16€        | 95,85€         | 0,02€ | 4,55% |  |
| Tdiet                                 | 24 bolsas | 200 ml        | 122,88€       | 127,80€        | 0,03€ | 4,55% |  |
| Tdiet HP sin fibra                    | 24 bolsas | 200 ml        | 72,38€        | 75,28€         | 0,02€ | 4,55% |  |
| Alenzi sin                            | 30 bolsas | 200 ml        | 154,20€       | 160,37€        | 0,03€ | 4,55% |  |
| Alenzi-200                            | 30 bolsas | 200 ml        | 147,46€       | 153,36€        | 0,03€ | 4,55% |  |
| Vital Peptido 1.5                     | 30 bolsas | 200 ml        | 241,20€       | 250,85€        | 0,04€ | 4,55% |  |
| Ensure Plus High Protein              | 30 bolsas | 220 ml        | 95,70€        | 99,53€         | 0,02€ | 4,55% |  |
| Prosure                               | 30 bolsas | 220 ml        | 107,29€       | 111,58€        | 0,02€ | 4,55% |  |
| Bi1 HP/HC                             | 36 bolsas | 200 ml        | 125,28€       | 130,29€        | 0,02€ | 4,55% |  |
| Bi1 peptidic                          | 36 bolsas | 200 ml        | 289,44 €      | 301,02€        | 0,04€ | 4,55% |  |
|                                       |           |               |               | 0,00€          | 0,00€ | 0,00% |  |
|                                       |           |               |               | 0,00€          | 0,00€ | 0,00% |  |
|                                       |           |               |               | 0,00€          | 0,00€ | 0,00% |  |
|                                       |           |               |               | 0,00€          | 0,00€ | 0,00% |  |
|                                       | Hi        | percalórico/I | Hiperproteico | o con fibra    |       | +     |  |

Respecto a la posología, todos los envases diarios (casillas verdes) son modificables como se muestra en la Ilustración 24.

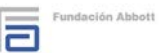

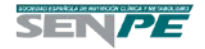

| Posología                                                                                   |                                |           |           |                    |  |  |  |  |  |  |
|---------------------------------------------------------------------------------------------|--------------------------------|-----------|-----------|--------------------|--|--|--|--|--|--|
| i) Seleccione el número de envases que se le administrará al ppaciente de cada alternativa. |                                |           |           |                    |  |  |  |  |  |  |
|                                                                                             |                                |           |           |                    |  |  |  |  |  |  |
| Pacientes desnutrido                                                                        | Pacientes desnutridos cribados |           |           |                    |  |  |  |  |  |  |
| Тіро                                                                                        | Envases al día                 | ml al día | Coste día | Coste día promedio |  |  |  |  |  |  |
| Hipercalórica/Hiperproteica sin fibra                                                       | 2 envases                      | 404 ml    | 9,32€     |                    |  |  |  |  |  |  |
| Hipercalórica/Hiperproteica con fibra                                                       | 2 envases                      | 400 ml    | 9,24€     |                    |  |  |  |  |  |  |
| Hipercalórica/Hiperproteica con CaHMB                                                       | 2 envases                      | 440 ml    | 10,16€    |                    |  |  |  |  |  |  |
| Hipercalórica/Hiperproteica para diabetes sin fibra                                         | 2 envases                      | 407 ml    | 9,39€     |                    |  |  |  |  |  |  |
| Hipercalórica/Hiperproteica para diabetes con fibra                                         | 2 envases                      | 400 ml    | 9,24€     | 9,30€              |  |  |  |  |  |  |
| Hipercalórica/Hiperproteica para ancianos                                                   | 2 envases                      | 400 ml    | 9,24€     |                    |  |  |  |  |  |  |
| Hipercalórica/Hiperproteica para paciente de oncología                                      | 2 envases                      | 250 ml    | 5,77€     |                    |  |  |  |  |  |  |
| Hipercalórica/Hiperproteica para enfermedad renal                                           | 2 envases                      | 413 ml    | 9,54€     |                    |  |  |  |  |  |  |
| Alternativa del usuario                                                                     | 2 envases                      | 0 ml      | 0,00€     |                    |  |  |  |  |  |  |
|                                                                                             |                                |           |           |                    |  |  |  |  |  |  |
| Pacientes des                                                                               | nutridos no cribado            | S         |           |                    |  |  |  |  |  |  |
| Тіро                                                                                        | Envases al día                 | ml al día | Coste día | Coste día promedio |  |  |  |  |  |  |
| Hipercalórica/Hiperproteica sin fibra                                                       | 2 envases                      | 404 ml    | 9,32€     |                    |  |  |  |  |  |  |
| Hipercalórica/Hiperproteica con fibra                                                       | 2 envases                      | 400 ml    | 9,24€     |                    |  |  |  |  |  |  |
| Hipercalórica/Hiperproteica con CaHMB                                                       | 2 envases                      | 440 ml    | 10,16€    |                    |  |  |  |  |  |  |
| Hipercalórica/Hiperproteica para diabetes sin fibra                                         | 2 envases                      | 407 ml    | 9,39€     |                    |  |  |  |  |  |  |
| Hipercalórica/Hiperproteica para diabetes con fibra                                         | 2 envases                      | 400 ml    | 9,24€     | 9,30€              |  |  |  |  |  |  |
| Hipercalórica/Hiperproteica para ancianos                                                   | 2 envases                      | 400 ml    | 9,24€     | ]                  |  |  |  |  |  |  |
| Hipercalórica/Hiperproteica para paciente de oncología                                      | 2 envases                      | 250 ml    | 5,77€     |                    |  |  |  |  |  |  |
| Hipercalórica/Hiperproteica para enfermedad renal                                           | 2 envases                      | 413 ml    | 9,54€     | ]                  |  |  |  |  |  |  |
| Alternativa del usuario                                                                     | 2 envases                      | 0 ml      | 0.00€     |                    |  |  |  |  |  |  |

#### Ilustración 24. Posología de suplementos orales nutricionales

#### 6.3.2. Enteral por sonda

En este apartado se detalla el coste de la nutrición enteral por sonda. Ampliando la información, se muestra el coste de la nutrición enteral, la posología y el coste de la sonda y de la colocación de esta. Respecto el coste de la nutrición enteral, el usuario puede introducir manualmente el coste por tipo de nutrición enteral. Para incluir el coste manualmente, hay que clicar en introducción manual, y posteriormente elegir entre PVL, PVL + IVA o €/ml, como se puede ver en la Ilustración 25.

| Coste nutrición enteral                                   |                                                                                                    |        |          |                |     |        |          |  |  |
|-----------------------------------------------------------|----------------------------------------------------------------------------------------------------|--------|----------|----------------|-----|--------|----------|--|--|
| (i) Seleccione los porcentajes de uso de las distintas al | (i) Seleccione los porcentajes de uso de las distintas alternativas. Puede seleccionar el coste desde "Coste nutricional enteral" o puede introducir el coste en las casillas verdes. Si va a realizar la introducción manual, |        |          |                |     |        |          |  |  |
| seleccione si desea introducir PVL, PVL + IVA o coste por | mililitro.                                                                                                    |        |          |                |     |        |          |  |  |
| Coste nutrición del coste manual del usuario              |                                                                                                    |        |          |                |     |        |          |  |  |
| Тіро                                                      | Envases                                                                                                    | ml     | PVL (56) | PVL (56) + IVA | PVL | €/ml   | % de uso |  |  |
| Hipercalórica/Hiperproteica sin fibra                     | 13 briks/botellas                                                                                                    | 556 ml | 147,10€  | 152,99 €       |     | 0,00 € | 25,00%   |  |  |
| Hipercalórica/Hiperproteica con fibra                     | 13 briks/botellas                                                                                                    | 500 ml | 144,89 € | 150,68 €       |     | 0,00 € | 25,00%   |  |  |
| Hipercalórica/Hiperproteica con CaHMB                     | 16 botellas                                                                                                    | 500 ml | 139,20 € | 144,77 €       |     | 0,00 € | 25,00%   |  |  |
| Hipercalórica/Hiperproteica para diabetes sin fibra       | 13 briks/botellas                                                                                                    | 500 ml | 176,02 € | 183,06 €       |     | 0,00 € | 25,00%   |  |  |
| Alternativa del usuario                                   |                                                                                                    |        |          | 0,00 €         |     | 0,00 € | 0,00%    |  |  |

Si por el contrario se quiere mantener el PVL oficial para el análisis, hay que desmarcar introducción manual, y se podrá seleccionar entre incluir o no el IVA. Por otra parte, los precios se podrán modificar individualmente en el botón información suplementos (Ilustración 26).

| Coste nutrición enteral                                                                                                    |                                                                          |        |          |                |        |                   |  |  |
|----------------------------------------------------------------------------------------------------|--------------------------------------------------------------------------|--------|----------|----------------|--------|-------------------|--|--|
| (i) Seleccione los porcentajes de uso de las distintas alternativas. Puede seleccionar el coste desde "Coste nutricional enteral" o puede introducir el coste en las casillas verdes. Si va a realizar la<br>introducción manual, seleccione si desea introducir PVL, PVL+ IVA o coste por mililitro. |                                                                          |        |          |                |        |                   |  |  |
| Introducción del coste manual del usuario           INA (%)         Coste nutrición enteral                                                                                                    |                                                                          |        |          |                |        | nutrición enteral |  |  |
| Тіро                                                                                                    | Envases                                                                  | ml     | PVL (56) | PVL (56) + IVA | €/ml   | % de uso          |  |  |
| Hipercalórica/Hiperproteica sin fibra                                                                                                    | 13 briks/botellas                                                        | 556 ml | 147,10€  | 152,99 €       | 0,02 € | 25,00%            |  |  |
| Hipercalórica/Hiperproteica con fibra                                                                                                    | 13 briks/botellas                                                        | 500 ml | 144,89€  | 150,68 €       | 0,02 € | 25,00%            |  |  |
| Hipercalórica/Hiperproteica con CaHMB                                                                                                    | 16 botellas                                                              | 500 ml | 139,20€  | 144,77 €       | 0,02 € | 25,00%            |  |  |
| Hipercalórica/Hiperproteica para diabetes sin fibra                                                                                                    | betes sin fibra 13 briks/botellas 500 ml 176,02 € 183,06 € 0,02 € 25,00% |        |          |                |        |                   |  |  |
| Alternativa del usuario                                                                                                    |                                                                          |        |          | 0,00 €         | 0,02 € | 0,00%             |  |  |

#### Ilustración 26. Coste nutrición enteral introducción automática

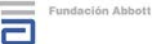

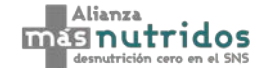

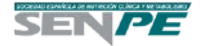

En el botón coste nutrición enteral se podrán observar las nutriciones enterales ordenadas por categorías, y se podrá modificar su PVL (Ilustración 27). Además, en las 4 filas libres inferiores, el usuario podrá insertar hasta 4 nuevas fórmulas.

|                              | Hipercalórico/Hiperproteico sin fibra |               |               |                |       |       |  |  |  |
|------------------------------|---------------------------------------|---------------|---------------|----------------|-------|-------|--|--|--|
|                              | Envases                               | ml            | PVL (56)      | PVL (56) + IVA | €/ml  | %     |  |  |  |
| HC/HP sin fibra              | 13 bolsas                             | 556 ml        | 147,10€       | 152,99€        | 0,02€ |       |  |  |  |
| Fresubin HP Energy           | 15 bolsas                             | 500 ml        | 148,80€       | 154,75€        | 0,02€ | 5,56% |  |  |  |
| Fresubin 2Kcal HP            | 12 bolsas                             | 500 ml        | 139,20€       | 144,77€        | 0,02€ | 5,56% |  |  |  |
| Glucerna 1.2                 | 16 bolsas                             | 500 ml        | 321,60€       | 334,46€        | 0,04€ | 5,56% |  |  |  |
| Impact Enteral               | 12 bolsas                             | 500 ml        | 139,20€       | 144,77€        | 0,02€ | 5,56% |  |  |  |
| Jevity Plus                  | 16 bolsas                             | 500 ml        | 104,40€       | 108,58€        | 0,01€ | 5,56% |  |  |  |
| Nutricomp Energy             | 12 bolsas                             | 500 ml        | 83,60€        | 86,94€         | 0,01€ | 5,56% |  |  |  |
| Nutricomp Energy HP          | 12 bolsas                             | 500 ml        | 104,30€       | 108,47€        | 0,02€ | 5,56% |  |  |  |
| Nutrison Peptisorb Plus      | 12 bolsas                             | 500 ml        | 83,60€        | 86,94€         | 0,01€ | 5,56% |  |  |  |
| Nutrison Potrein Plus        | 12 bolsas                             | 500 ml        | 104,30€       | 108,47€        | 0,02€ | 5,56% |  |  |  |
| Nutrison Potrein Plus Energy | 12 bolsas                             | 500 ml        | 225,12€       | 234,12€        | 0,04€ | 5,56% |  |  |  |
| Osmolite Plus                | 16 bolsas                             | 500 ml        | 96,00€        | 99,84€         | 0,01€ | 5,56% |  |  |  |
| Peptamen AF                  | 12 bolsas                             | 500 ml        | 111,36€       | 115,81€        | 0,02€ | 5,56% |  |  |  |
| Peptisens                    | 12 bolsas                             | 500 ml        | 225,12€       | 234,12€        | 0,04€ | 5,56% |  |  |  |
| Tdiet HP                     | 12 bolsas                             | 500 ml        | 96,00€        | 99,84€         | 0,02€ | 5,56% |  |  |  |
| Sondavant Plus               | 12 bolsas                             | 500 ml        | 111,36€       | 115,81€        | 0,02€ | 5,56% |  |  |  |
| Supportan                    | 15 bolsas                             | 500 ml        | 83,52€        | 86,86€         | 0,01€ | 5,56% |  |  |  |
| Twocal                       | 8 bolsas                              | 1.000 ml      | 148,80€       | 154,75€        | 0,02€ | 5,56% |  |  |  |
| Vital peptido                | 8 bolsas                              | 1.000 ml      | 321,60€       | 334,46€        | 0,04€ | 5,56% |  |  |  |
|                              |                                       |               |               | 0,00€          | 0,00€ | 0,00% |  |  |  |
|                              |                                       |               |               | 0,00€          | 0,00€ | 0,00% |  |  |  |
|                              |                                       |               |               | 0,00€          | 0,00€ | 0,00% |  |  |  |
|                              |                                       |               |               | 0,00€          | 0,00€ | 0,00% |  |  |  |
|                              | Hi                                    | percalórico/ŀ | liperproteico | o con fibra    |       | +     |  |  |  |

Ilustración 27. Coste nutrición enteral

Hipercalórico/Hiperproteico con CaHMB

Respecto a la posología, se pueden modificar los ml al día que se administran por paciente (casillas verdes) como se muestra en la Ilustración 28.

| Ilustraciór | 28. | Posología | de | la | nutrición | enteral |  |
|-------------|-----|-----------|----|----|-----------|---------|--|
|-------------|-----|-----------|----|----|-----------|---------|--|

| Posología                                                                    |                  |                   |                  |           |                    |  |  |  |  |
|------------------------------------------------------------------------------|------------------|-------------------|------------------|-----------|--------------------|--|--|--|--|
| i) Seleccione los ml que se le administrará al paciente de cada alternativa. |                  |                   |                  |           |                    |  |  |  |  |
| Pacientes desnutridos cribados                                               |                  |                   |                  |           |                    |  |  |  |  |
| Тіро                                                                         | ml/día           | Envases           | ml totales / día | Coste día | Coste día promedio |  |  |  |  |
| Hipercalórica/Hiperproteica sin fibra                                        | 1.500 mI/día     | 3 envases         | 1.667 ml/día     | 38,48 €   |                    |  |  |  |  |
| Hipercalórica/Hiperproteica con fibra                                        | 1.500 mI/día     | 3 envases         | 1.500 ml/día     | 34,64 €   |                    |  |  |  |  |
| Hipercalórica/Hiperproteica con CaHMB                                        | 1.500 mI/día     | 3 envases         | 1.500 ml/día     | 34,64 €   | 35,60 €            |  |  |  |  |
| Hipercalórica/Hiperproteica para diabetes sin fibra                          | 1.500 mI/día     | 3 envases         | 1.500 ml/día     | 34,64 €   |                    |  |  |  |  |
| Alternativa del usuario                                                      | 1.500 ml/día     | 0 envases         | 0 ml/día         | 0,00 €    |                    |  |  |  |  |
|                                                                              |                  |                   |                  |           |                    |  |  |  |  |
| F                                                                            | Pacientes desnut | ridos no cribado: | s                |           |                    |  |  |  |  |
| Тіро                                                                         | ml/día           | Envases           | ml totales / día | Coste día | Coste día promedio |  |  |  |  |
| Hipercalórica/Hiperproteica sin fibra                                        | 1.500 mI/día     | 3 envases         | 1.667 ml/día     | 38,48 €   |                    |  |  |  |  |
| Hipercalórica/Hiperproteica con fibra                                        | 1.500 mI/día     | 3 envases         | 1.500 ml/día     | 34,64 €   |                    |  |  |  |  |
| Hipercalórica/Hiperproteica con CaHMB                                        | 1.500 mI/día     | 3 envases         | 1.500 ml/día     | 34,64 €   | 35,60 €            |  |  |  |  |
| Hipercalórica/Hiperproteica para diabetes sin fibra                          | 1.500 mI/día     | 3 envases         | 1.500 ml/día     | 34,64 €   | ]                  |  |  |  |  |
| Alternativa del usuario                                                      | 1.500 mI/día     | 0 envases         | 0 ml/día         | 0,00 €    |                    |  |  |  |  |

Para la colocación de la sonda y el coste de la sonda, de la misma forma, son modificables todos los parámetros que aparecen en verde Ilustración 29. Se asume que la colocación de la sonda se hará por parte de la enfermera o por una de las técnicas especificadas.

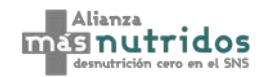

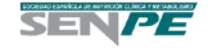

÷

| Sonda y colocación de la sonda        |          |            |            |                                    |        |  |
|---------------------------------------|----------|------------|------------|------------------------------------|--------|--|
|                                       |          |            |            |                                    |        |  |
| Sonda                                 | Coste    | Referencia |            |                                    |        |  |
| Coste de la sonda                     | 4,74€    | 57         |            |                                    |        |  |
|                                       |          |            |            |                                    |        |  |
| Colocación de la Sonda                | % de uso | Tiempo     | Coste      | Referencia                         | Total  |  |
| Endoscopia                            | 1,00%    | -          | 210,00€    | 16, 17, 19-33, 35                  |        |  |
| Radiología intervencionista           | 1,00%    | -          | 479,45€    | 16, 21, 26, 27, 32, 33, 35         |        |  |
| Gastrostomía radioscópica             | 1,00%    | -          | 1.424,00 € | 16, 20, 21, 26-28, 32, 33, 35      | 32,37€ |  |
| Gastrostomía endoscópica              | 1,00%    | -          | 748,21€    | 16, 20, 21, 24, 26, 27, 30, 31, 35 |        |  |
| Colocación por personal de enfermería | 96,00%   | 20 minutos | 3,91€      | 14, 35-53                          |        |  |

Ilustración 29. Coste de la sonda y de colocación de la sonda

#### 6.4. Coste nutrición parenteral

En este apartado se introduce el coste de la nutrición parenteral. Ampliando la información, se muestra por una parte el coste farmacológico, la posología y el coste de administración, considerando el material fungible. Todos los costes farmacológicos son modificables, y se puede incluir o no, Dto. RDL 8/2010 e IVA (Ilustración 30).

|                     | ✓ Dto. RDL 8/2010                                                                                              |                                                                                                    |          | V IVA                                                                                                    | (4%)                           | l     |
|---------------------|----------------------------------------------------------------------------------------------------|----------------------------------------------------------------------------------------------------|----------|----------------------------------------------------------------------------------------------------|--------------------------------|-------|
| Fármaco             | Envases                                                                                                    | ml                                                                                                    | PVL (56) | Dto. RDL 8/2010<br>(58)                                                                                                    | PVL - Dto. RDL<br>8/2010 + IVA | €/ml  |
| Olimal NIZE (EQ)    | 4 bolsas                                                                                                    | 1.500 ml                                                                                                    | 210,00€  | 7,5%                                                                                                    | 202,02€                        | 0,03€ |
| Olimei N/E (55)     | 4 bolsas                                                                                                    | 2.000 ml                                                                                                    | 270,00€  | 7,5%                                                                                                    | 259,74€                        | 0,03€ |
|                     | 6 bolsas                                                                                                    | 1.000 ml                                                                                                    | 269,73€  | 7,5%                                                                                                    | 259,48€                        | 0,04€ |
| Olimel N9 (60)      | 4 bolsas                                                                                                    | 1.500 ml                                                                                                    | 269,73€  | 7,5%                                                                                                    | 259,48 €                       | 0,04€ |
|                     | 4 bolsas                                                                                                    | 2.000 ml                                                                                                    | 359,64€  | 7,5%                                                                                                    | 345,97€                        | 0,04€ |
|                     | 6 bolsas                                                                                                    | 1.000 ml                                                                                                    | 269,00€  | 7,5%                                                                                                    | 258,78€                        | 0,04€ |
| Olimel N9E (61)     | 4 bolsas                                                                                                    | 1.500 ml                                                                                                    | 269,73€  | 7,5%                                                                                                    | 259,48€                        | 0,04€ |
|                     | 4 bolsas                                                                                                    | 2.000 ml                                                                                                    | 269,00€  | 7,5%                                                                                                    | 258,78€                        | 0,03€ |
|                     | 4 bolsas                                                                                                    | 1.500 ml                                                                                                    | 197,80€  | 7,5%                                                                                                    | 190,28€                        | 0,03€ |
| Periolimel N4E (61) | 4 bolsas                                                                                                    | 2.000 ml                                                                                                    | 199,80€  | 7,5%                                                                                                    | 192,21€                        | 0,02€ |
|                     | 2 bolsas                                                                                                    | 2.500 ml                                                                                                    | 164,83€  | 7,5%                                                                                                    | 158,57€                        | 0,03€ |
| Smellishing (62)    | 1 bolsas                                                                                                    | 1.970 ml                                                                                                    | 41,00€   | 7,5%                                                                                                    | 39,44 €                        | 0,02€ |
| Smorkabiven (63)    | 4 bolsas                                                                                                    | 1.477 ml                                                                                                    | 134,00€  | 7,5%                                                                                                    | 128,91€                        | 0,02€ |
|                     | the second second second second second second second second second second second second second second second s | the second second second second second second second second second second second second second second second se |          | and the second second se |                                |       |

Ilustración 30. Coste farmacológico de la nutrición parenteral

Para la posología se pueden modificar todas las casillas en verde, aunque al seguir las recomendaciones, el número de dosis administrada, aunque se desperdicie será de unidades enteras de bolsas (Ilustración 31).

usuario

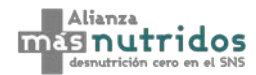

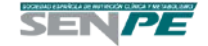

0,00€

0,00€

|                            |                           |                                       | Posolo                     | gía             |          |                                               |                                       |
|----------------------------|---------------------------|---------------------------------------|----------------------------|-----------------|----------|-----------------------------------------------|---------------------------------------|
| (i) Seleccione la prese    | ntación que admini        | strará al paciente modificando        | los % de uso               |                 |          |                                               |                                       |
|                            |                           |                                       |                            |                 |          |                                               |                                       |
|                            |                           |                                       | Pacientes desnutr          | ridos cribados  |          |                                               |                                       |
| Fármacos                   | Dosis máxima<br>(59 - 62) | Dosis máxima<br>recomendada (59 - 62) | Dosis administrada/<br>día | Coste día       | % de uso | Velocidad según<br>dosis administrada/<br>día | Via de<br>administración<br>(59 - 62) |
| Olimel N7E                 | 35 ml/kg/día              | 2.048 ml                              | 1.500 ml                   | 50,51€          | 20,0%    | 63 ml/hora                                    | Venoso central                        |
| Olimel N9                  | 35 ml/kg/día              | 2.048 ml                              | 1.500 ml                   | 64,87€          | 20,0%    | 63 ml/hora                                    | Venoso central                        |
| Olimel N9E                 | 35 ml/kg/día              | 2.048 ml                              | 1.500 ml                   | 64,87€          | 20,0%    | 63 ml/hora                                    | Venoso central                        |
| Periolimel N4E             | 40 ml/kg/día              | 2.340 ml                              | 1.500 ml                   | 47,57€          | 20,0%    | 63 ml/hora                                    | Venoso central                        |
| Smofkabiven                | 35 ml/kg/día              | 2.048 ml                              | 1.477 ml                   | 32,23€          | 20,0%    | 62 ml/hora                                    | Venoso central                        |
| Alternativa del<br>usuario | 0 ml/kg/día               | 0 ml                                  | 0 ml                       | 0,00€           | 0,0%     | 0 ml/hora                                     | Venoso periférico                     |
|                            |                           |                                       |                            |                 |          |                                               |                                       |
|                            |                           | Pa                                    | cientes desnutric          | los no cribados |          |                                               |                                       |
| Fármacos                   | Dosis máxima<br>(59 - 62) | Dosis máxima<br>recomendada (59 - 62) | Dosis administrada/<br>día | Coste día       | % de uso | Velocidad según<br>dosis administrada/<br>día | Via de<br>administración<br>(59 - 62) |
| Olimel N7E                 | 35 ml/kg/día              | 2.048 ml                              | 1.500 ml                   | 50,51€          | 20,0%    | 63 ml/hora                                    | Venoso central                        |
| Olimel N9                  | 35 ml/kg/día              | 2.048 ml                              | 1.500 ml                   | 64,87€          | 20,0%    | 63 ml/hora                                    | Venoso central                        |
| Olimel N9E                 | 35 ml/kg/día              | 2.048 ml                              | 1.500 ml                   | 64,87€          | 20,0%    | 63 ml/hora                                    | Venoso central                        |
| Periolimel N4E             | 40 ml/kg/día              | 2.340 ml                              | 1.500 ml                   | 47,57€          | 20,0%    | 63 ml/hora                                    | Venoso central                        |
| Smofkabiven                | 35 ml/kg/día              | 2.048 ml                              | 1.477 ml                   | 32,23€          | 20,0%    | 62 ml/hora                                    | Venoso central                        |
| Alternativa del            | 0 ml/kg/día               | 0 ml                                  | 0 ml                       | 0.00 €          | 0.0%     | 0 ml/bora                                     | Venoso periférico                     |

#### Ilustración 31. Posología de la nutrición parenteral

0 ml/kg/día

usuario

Respecto el coste de administración, material fungible y de personal, se imputan todos los costes descritos en la Ilustración 32) Todos los datos que aparecen en color verde son modificables.

0,00€

0,0%

0 ml/hora

Venoso periférico

0 ml

#### Ilustración 32. Coste de administración – Material fungible y de personal

0 ml

| Coste de Administración - Material Fungible y Personal 📃 |                        |                    |                    |                 |            |         |  |  |
|----------------------------------------------------------|------------------------|--------------------|--------------------|-----------------|------------|---------|--|--|
| Pacientes desnutridos cribados                           |                        |                    |                    |                 |            |         |  |  |
| Administración por v                                     | ena central            | Coste              | Referencia         | Uso del recurso | Referencia | TOTAL   |  |  |
| Colocación catéter ver                                   | noso central           | 15,21€             | 14, 35-53          | 1               | 65         |         |  |  |
| Catéter de 2 luces                                       | 50%                    | 15,02€             | 35, 64             | 1               | 65         | 70 10 6 |  |  |
| Catéter de 2 luces acceso periférico                     | riférico 50% 77,00€ 66 |                    | 1                  | 65              | 79,10€     |         |  |  |
| Sistemas de infusión (can                                | nbio cada 24 h)        | 4,47€              | 35, 64             | 4               | 14, 65     |         |  |  |
| Administración por vena periférica                       |                        | Coste              | Referencia         | Uso del recurso | Referencia | TOTAL   |  |  |
| Colocación catéter venoso periférico                     |                        | 15,21€             | 14, 35-53          | 1               | 65         | 33,62€  |  |  |
| Catéter intravenoso                                      |                        | 0,53€              | 35, 67             | 1               | 65         |         |  |  |
| Sistemas de infusión (cambio cada 24 h)                  |                        | 4,47€              | 35, <del>6</del> 4 | 4               | 14, 65     |         |  |  |
|                                                          |                        |                    |                    |                 |            |         |  |  |
|                                                          | P                      | acientes desnutrio | dos no cribados    |                 |            |         |  |  |
| Administración por v                                     | ena central            | Coste              | Referencia         | Uso del recurso | Referencia | TOTAL   |  |  |
| Colocación catéter ver                                   | noso central           | 15,21€             | 14, 35-53          | 1               | 65         |         |  |  |
| Catéter de 2 luces                                       | 50%                    | 15,02€             | 35, 64             | 1               | 65         | 02 57 6 |  |  |
| Catéter de 2 luces acceso periférico                     | 50%                    | 77,00€             | 66                 | 1               |            | 83,57€  |  |  |
| Sistemas de infusión (can                                | nbio cada 24 h)        | 4,47€              | 35, 64             | 5               | 14, 65     |         |  |  |
| Administración por ve                                    | na periférica          | Coste              | Referencia         | Uso del recurso | Referencia | TOTAL   |  |  |
| Colocación catéter ven                                   | oso periférico         | 15,21€             | 14, 35-53          | 1               | 65         |         |  |  |
| Catéter intrave                                          | noso                   | 0,53€              | 35, 67             | 1               | 65         | 38,09€  |  |  |
| Sistemas de infusión (can                                | nbio cada 24 h)        | 4,47€              | 35, 64             | 5               | 14, 65     |         |  |  |

| Tiempo de colocación del catéter  | Coste personal médico | 45 minutos | 14    |
|-----------------------------------|-----------------------|------------|-------|
| Coste del especialista por minuto |                       | 0,34€      | 35-53 |

Fundación Abbott

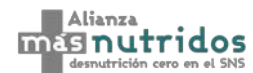

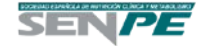

## 7. Utilidades

En este apartado, se puede observar las utilidades (calidad de vida) aplicadas en el modelo costeutilidad (Ilustración *33*).

Ilustración 33. Utilidades

| Utilidades      |                  |        |            |  |
|-----------------|------------------|--------|------------|--|
|                 | Utilidad al alta | Día 90 | Referencia |  |
| Sin tratamiento | 0,619            | 0,671  |            |  |
| Tratamiento     | 0,594            | 0,731  | 9          |  |

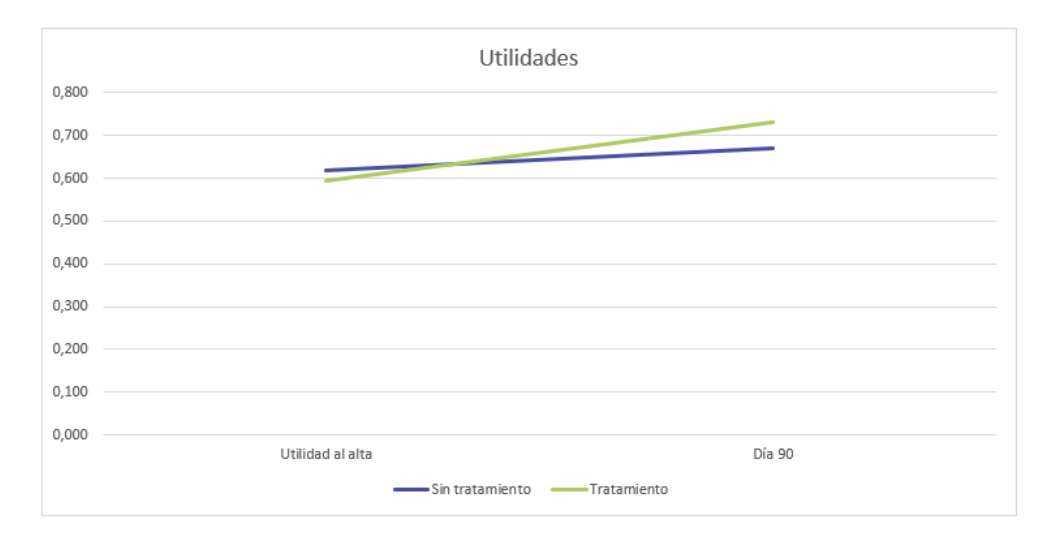

Manual de Usuario - Impacto presupuestario y coste-efectividad de la introducción de Guardant360<sup>®</sup> en pacientes con Cáncer de Pulmón no Microcítico (CPNM) en el Sistema Nacional de Salud (SNS) español

## 8. Resultados

En esta pestaña se muestra el resultado del impacto presupuestario y de análisis coste-utilidad. Los resultados del impacto presupuestario de la introducción del cribado del DRE en el SNS español, por año y en total, en función de los valores especificados por el usuario a lo largo del modelo. Los resultados del coste efectividad son a 3 meses, se muestran los costes en euros y la ratio coste-efectividad incremental para años de vida ajustados a calidad (AVACs) (Ilustración *34* e Ilustración *35*).

| Resultados AIP                |                  |                  |                  |  |
|-------------------------------|------------------|------------------|------------------|--|
|                               |                  |                  |                  |  |
|                               | Año 1            | Año 2            | Año 3            |  |
|                               | Escenario sin    | cribado          |                  |  |
| Coste Cribado                 | 0€               | 0€               | 0€               |  |
| Coste valoración nutricional  | 12.602.295 €     | 12.647.875 €     | 12.697.604 €     |  |
| Coste seguimiento             | 11.869.695 €     | 11.912.626 €     | 11.959.463 €     |  |
| Coste nutrición enteral oral  | 12.627.857€      | 12.673.529 €     | 12.723.358 €     |  |
| Coste nutrición enteral sonda | 20.600.908 €     | 20.675.417 €     | 20.756.708 €     |  |
| Coste nutrición parenteral    | 13.645.163€      | 13.694.515 €     | 13.748.359€      |  |
| Coste de la estancia          | 12.355.633.687€  | 12.400.321.738 € | 12.449.076.870 € |  |
| Total                         | 12.426.979.604 € | 12.471.925.700 € | 12.520.962.362 € |  |
|                               | Escenario con    | i cribado        |                  |  |
| Coste Cribado                 | 22.995.300 €     | 23.078.470 €     | 23.169.209€      |  |
| Coste valoración nutricional  | 94.919.415 €     | 95.262.721 €     | 95.637.272 €     |  |
| Coste seguimiento             | 24.659.774 €     | 24.748.964 €     | 24.846.271 €     |  |
| Coste nutrición enteral oral  | 29.050.803 €     | 29.155.874 €     | 29.270.508 €     |  |
| Coste nutrición enteral sonda | 29.668.206 €     | 29.775.510 €     | 29.892.581 €     |  |
| Coste nutrición parenteral    | 64.335.630 €     | 64.568.320 €     | 64.822.188 €     |  |
| Coste de la estancia          | 7.826.881.951€   | 7.855.190.341 €  | 7.886.075.092 €  |  |
| Total                         | 8.092.511.079€   | 8.121.780.201 €  | 8.153.713.120€   |  |
|                               |                  |                  |                  |  |
| IMPACTO PRESUPUESTARIO        | -4.334.468.525€  | -4.350.145.500€  | -4.367.249.243€  |  |

Ilustración 34. Resultados del Impacto Presupuestario

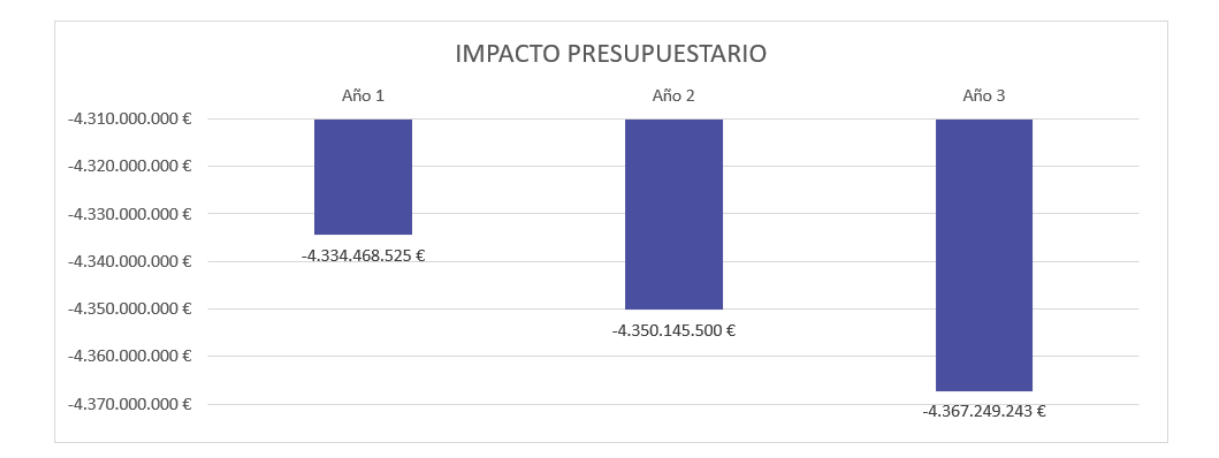

Manual de Usuario - Abordaje y manejo de la desnutrición relacionada con la enfermedad (DRE) en pacientes hospitalizados en España

[23]

Ilustración 35. Resultados del Coste-Efectividad

| Resultados ACU                |                       |                       |                  |  |  |
|-------------------------------|-----------------------|-----------------------|------------------|--|--|
|                               |                       |                       |                  |  |  |
|                               | Escenario sin cribado | Escenario con cribado | Diferencia       |  |  |
| Coste Cribado                 | 0€                    | 22.995.300 €          | 22.995.300€      |  |  |
| Coste valoración nutricional  | 12.602.295 €          | 94.919.415 €          | 82.317.120€      |  |  |
| Coste seguimiento             | 11.869.695€           | 24.659.774 €          | 12.790.078€      |  |  |
| Coste nutrición enteral oral  | 12.627.857€           | 29.050.803 €          | 16.422.947 €     |  |  |
| Coste nutrición enteral sonda | 20.600.908€           | 29.668.206 €          | 9.067.299€       |  |  |
| Coste nutrición parenteral    | 13.645.163€           | 64.335.630 €          | 50.690.467€      |  |  |
| Coste de la estancia          | 12.355.633.687€       | 7.826.881.951€        | -4.528.751.736€  |  |  |
| Total Coste                   | 12.426.979.604 €      | 8.092.511.079€        | -4.334.468.525 € |  |  |
|                               |                       |                       |                  |  |  |
| Utilidad por paciente         | 0,167                 | 0,181                 | 0,014            |  |  |
| Utilidades totales            | 497.355               | 539.230               | 41.875           |  |  |
|                               |                       |                       |                  |  |  |
| RCUI                          | Dominante             |                       |                  |  |  |

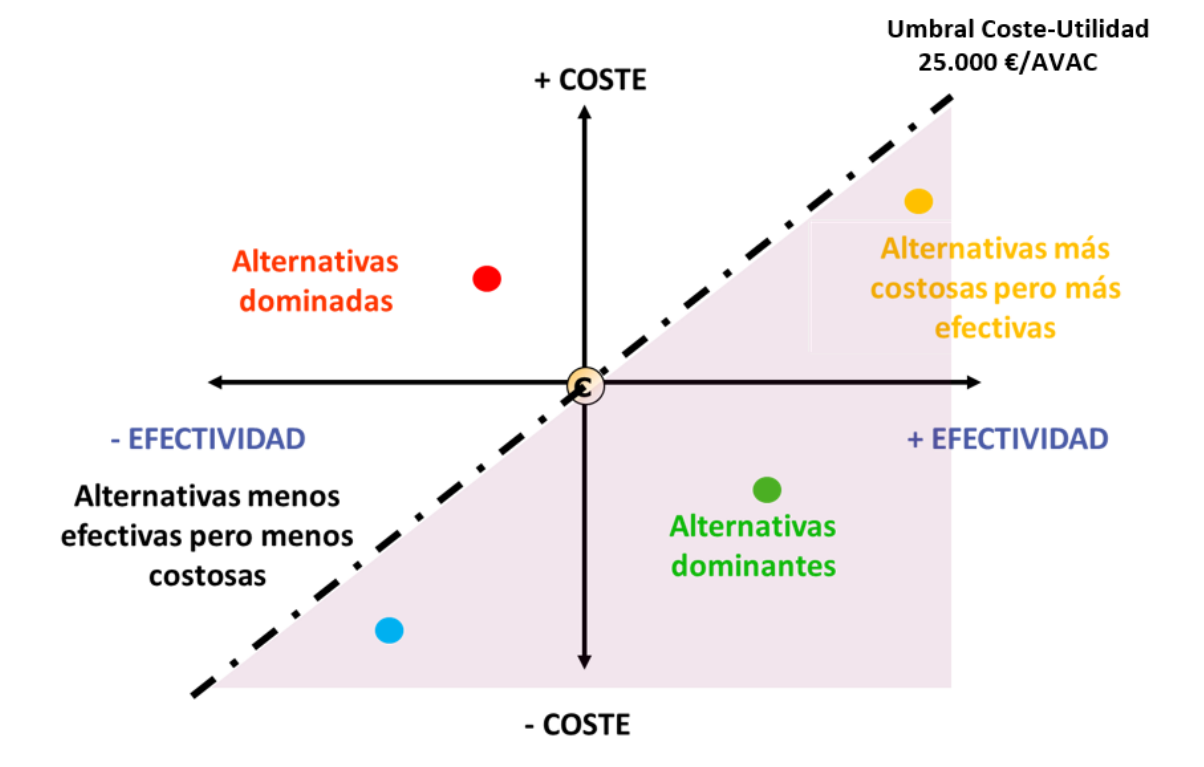

Manual de Usuario - Abordaje y manejo de la desnutrición relacionada con la enfermedad (DRE) en pacientes hospitalizados en España

## 9. Referencias

En la pestaña de referencias se encuentran todas las fuentes utilizadas en el análisis de impacto presupuestario y el coste efectividad incremental (Ilustración *36*).

Ilustración 36. Referencias

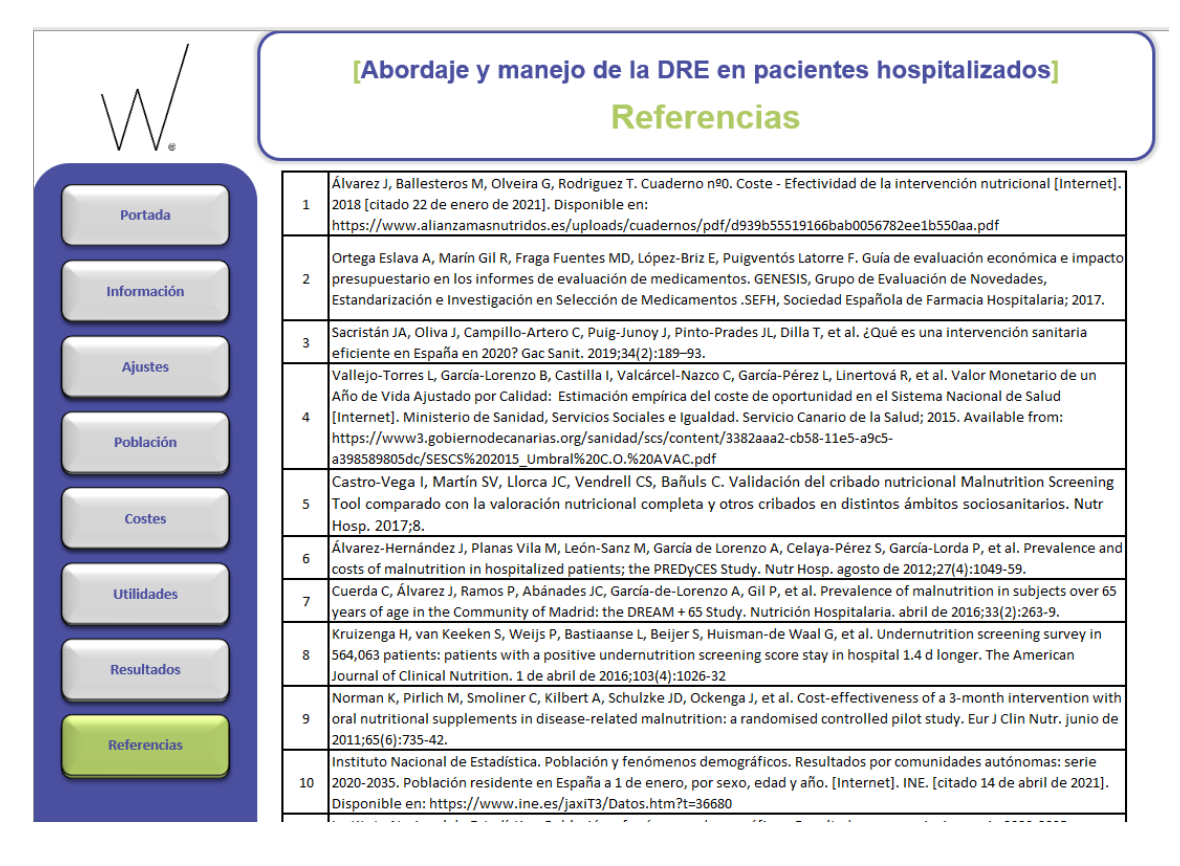

## Índice de Ilustraciones

Índice de Ilustraciones

| Ilustración 1. Portada del modelo de impacto presupuestario y coste-utilidad del manejo de la | Э   |
|-----------------------------------------------------------------------------------------------|-----|
| desnutrición relacionada con la enfermedad (DRE) en pacientes hospitalizados en el SNS        | . 3 |
| Ilustración 2. Instrucciones                                                                  | . 4 |
| Ilustración 3. Menú del modelo                                                                | . 5 |
| Ilustración 4. Introducción de la DRE                                                         | . 6 |
| Ilustración 5. Metodología del análisis de impacto presupuestario                             | . 7 |
| Ilustración 6. Metodología del análisis coste-utilidad                                        | . 7 |
| Ilustración 7. Ajustes del modelo                                                             | . 8 |
| Ilustración 8. Población de estudio – Primera selección                                       | . 8 |
| Ilustración 9. Población de estudio – Selección de Comunidad Autónoma                         | . 9 |
| Ilustración 10. Población de estudio – Selección de Hospital                                  | . 9 |
| Ilustración 11. Población de estudio – Selección de costes en Introducción Manual             | . 9 |
| Ilustración 12. Selección del cuestionario de cribado1                                        | 10  |
| Ilustración 13. Ampliación de información sobre cuestionarios de cribado                      | 10  |
| Ilustración 14. Características de los pacientes 1                                            | 11  |
| Ilustración 15. Población del modelo                                                          | 11  |
| Ilustración 16. Costes                                                                        | 12  |
| Ilustración 17. Costes cribado nutricional                                                    | 14  |
| Ilustración 18. Costes valoración nutricional                                                 | 15  |
| Ilustración 19. Costes del personal                                                           | 15  |
| Ilustración 20. Estancia media                                                                | 16  |
| Ilustración 21. Coste suplementos orales introducción manual                                  | 16  |
| Ilustración 22. Coste suplementos orales introducción automática                              | 17  |
| Ilustración 23. Suplementos orales nutricionales                                              | 17  |
| Ilustración 24. Posología de suplementos orales nutricionales                                 | 18  |
| Ilustración 25. Coste nutrición enteral introducción manual                                   | 18  |
| Ilustración 26. Coste nutrición enteral introducción automática                               | 18  |
| Ilustración 27. Coste nutrición enteral                                                       | 19  |
| Ilustración 28. Posología de la nutrición enteral                                             | 19  |
| Ilustración 29. Coste de la sonda y de colocación de la sonda                                 | 20  |
| Ilustración 30. Coste farmacológico de la nutrición parenteral                                | 20  |
| Ilustración 31. Posología de la nutrición parenteral                                          | 21  |
| Ilustración 32. Coste de administración – Material fungible y de personal                     | 21  |
| Ilustración 33. Utilidades                                                                    | 22  |
| Ilustración 34. Resultados del Impacto Presupuestario2                                        | 23  |
| Ilustración 35. Resultados del Coste-Efectividad                                              | 24  |
| Ilustración 36. Referencias                                                                   | 25  |

Manual de Usuario - Abordaje y manejo de la desnutrición relacionada con la enfermedad (DRE) en pacientes hospitalizados en España